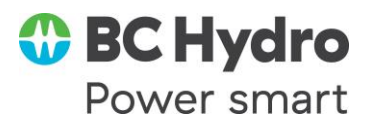

# Preemption and ROFR User Guide

This is a guide for using OASIS to manage Preemption and Right of First Refusal (ROFR) for Short-Term TSRs and reservations. This describes the OASIS actions for the policies set forth in the <u>PROCESSING OF SHORT-TERM POINT-TO-POINT TRANSMISSION SERVICE</u>

<u>REQUESTS business practice</u>. The document contains proprietary screenshots for the Preemption and Competition Module (PCM) from Open Access Technology International (OATI). Do not distribute this material or use it outside the context of this document without specific authorization from OATI.

For additional assistance, submit questions to go.atf@bchydro.com

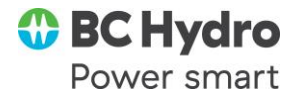

#### **Table of Contents**

| Α. | Subscribing to PCM Email Notifications                | 3  |
|----|-------------------------------------------------------|----|
| В. | Subscribing to the PCM alarms                         | 3  |
| C. | Waiving the right to challenge under PCM              | 4  |
| D. | Identifying an active Preemption and ROFR Process     | 4  |
| Ε. | Viewing Preemption Details                            | 6  |
| F. | How to know if you have Right of First Refusal (ROFR) | 7  |
| G. | Exercising ROFR with Defaults                         | 8  |
| Н. | Exercising ROFR by Exceeding the Challenger Duration  | 11 |
| I. | Exercising ROFR by Lowering the Remaining Profile     | 11 |
| J. | Exercising ROFR with Best Offer                       | 12 |
| K. | Declining to Exercise ROFR                            | 12 |
| L. | Identifying a Completed Preemption and ROFR Process   | 13 |
| M. | Gaining Capacity through Preemption and ROFR          | 15 |
| N. | Losing Capacity through Preemption and ROFR           | 16 |
| 0. | Reconciling an Orphan Resale                          | 17 |
|    |                                                       |    |

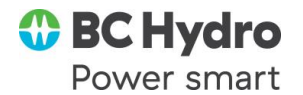

## **A. Subscribing to PCM Email Notifications**

OASIS sends emails to provide notification of status updates for Challengers, Defenders, and Dependents (*i.e.*, Resales and pending Redirects of a Defender) at the beginning and end of the Preemption and ROFR process. Contact OATI as follows to subscribe to the PCM notifications.

- 1. Send an email to <a>support@oati.net</a>.
- 2. Subject: PCM Email Notification Subscription
- 3. Provide the Customer EIR Code that is to receive notification.
- 4. Provide a list of the email addresses that should receive the PCM notifications. The same list of email addresses will receive notifications for TSRs identified as a Challenger or TSRs/reservations identified as a Defender or Dependent. There is not a separate distribution list for these different PCM participant types.
- 5. Identify one of the following reasons for the change:
  - a. Creating a new list of email addresses;
  - b. Replacing in its entirety an existing list of email addresses;
  - c. Appending to an existing list of addresses; or
  - d. Deleting specific addresses from the distribution.

#### **B.** Subscribing to the PCM alarms

There are three alarms that are relevant for PCM. First, OASIS will trigger the Competing Request alarm on OASIS when PCM identifies a TSR or reservation as a participant at the beginning of a new Preemption and ROFR process. Subscribe to this PCM alarm as follows on OASIS:

- 1. Access OASIS > My Settings > Alarm Settings.
- 2. Find the alarm "Competing Request" under the OASIS Alarms grouping.

Soft

- 3. Select acknowledgement type: Soft or Hard. A 'Hard' alarm requires specific acknowledgement. A 'Soft' alarm does not.
  - Competing Request:
- 4. Optionally: Check the 'Sound' checkbox to hear an audible alert when the alarm is triggered.

Hard

None

- 5. Do not check the 'Email' checkbox for the Competing Request alarm. Subscribe to the PCM email notification in section A instead.
- 6. The second alarm is not specific to PCM, but it is important to users of PCM. It is an alarm that will trigger when capacity is recalled from a reservation through a RECALL

Sound

Email

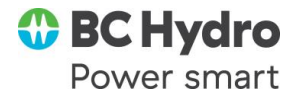

reservation. PCM uses a RECALL when it preempts capacity from most Defenders. Find the alarm "New RECALL TSR" under the OASIS Alarms grouping and subscribe using the same steps as above.

- New RECALL TSR:
   O Soft
   Image: Hard
   O None
   Image: Sound
   Image: Email
- 7. The third alarm is also not specific to PCM, but it is also used by PCM when capacity is preempted. Specifically, when PCM preempts capacity from a Short-Term Firm Redirect that was CONFIRMED on OASIS after its parent's Unconditional Time, that capacity is restored back to the unconditional parent through a Firm RELINQUISH transaction on OASIS. Subscribe to the alarm "New RELINQUISH TSR" under the OASIS Alarms group to be notified of this OASIS action.
  - New RELINQUISH TSR: Soft O Hard None Sound Email
- 8. Save all alarm changes using the button in the upper right corner 🥑

## **C.** Waiving the right to challenge under **PCM**

- 1. The election to waive the right to challenge is done at the time the TSR is submitted on OASIS. Customers cannot change this election once made for a given TSR.
- 2. On the New TSR screen under the References/Comments/Notifications section, populate the 'Preemption Waived' field to waive the right to challenge.
  - ALL: Waives <u>all</u> rights to challenge. An offer to a Customer will not use PCM, but will only consider capacity that is available from ATC.
  - SELF: Waives the right to challenge a Customer's own TSRs or reservations.
     The Preemption and ROFR process will only proceed if PCM identifies lower-

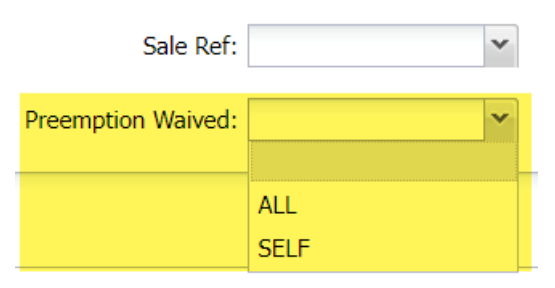

priority Defenders from a different Customer than the challenging TSR.

3. Leave the 'Preemption Waived' field blank to have PCM initiate the Preemption and ROFR process to consider all potential Defenders.

## **D. Identifying an active Preemption and ROFR Process**

There are a number of ways to tell when PCM initiates a new Preemption and ROFR process.

1. PCM assigns a unique reference number called the 'Preemption Ref' to each new Preemption and ROFR process. The 'Preemption Ref' will be the same for the

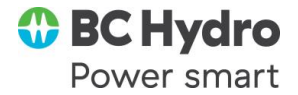

Challenger, all Defenders, and any Dependents of the Defenders for a given Preemption and ROFR process.

- 2. Next, PCM will set the 'Competing Request Flag' on an AREF when a Preemption and ROFR process is in progress for that AREF. The 'Competing Request Flag' will be set to the 'Preemption Ref' for the Challenger, all Defenders, and any Dependents of the Defender.
- 3. The 'Competing Request Flag' is visible on OASIS as follows:
  - a. On the 'Transmission Reservation Detail' screen under the Additional Information section for an AREF; or

| Additional Inform | ation                       |
|-------------------|-----------------------------|
|                   | Competing Request Flag: 969 |

b. As a column on the Transactions > Reservation Summary screen.

| Reservation Summary    | Reservation Summary    |                 |                          |   |  |  |  |  |  |  |  |  |  |  |
|------------------------|------------------------|-----------------|--------------------------|---|--|--|--|--|--|--|--|--|--|--|
| Filtered By: To Prov   | ider: BPAT 🗶 POR: NOB  | X Time: Queued  | I ◀ Today (01/12/2022) ▶ | > |  |  |  |  |  |  |  |  |  |  |
| Queued Time            | Unconditional Time     | Assign Ref      | Competing Request Flag • |   |  |  |  |  |  |  |  |  |  |  |
| 2022-01-12 13:06:39 PS | 2022-05-01 00:00:00 PD | 71141484        | <u>969</u>               | 1 |  |  |  |  |  |  |  |  |  |  |
| 2022-01-12 13:05:26 PS | 2022-05-01 00:00:00 PD | <u>71141483</u> | <u>969</u>               | 1 |  |  |  |  |  |  |  |  |  |  |

- 4. PCM will trigger the Competing Request alarm on OASIS (from section B) when the 'Competing Request Flag' is set for any TSR or reservation.
- 5. PCM will also send an email notification (from section A) for any TSR or reservation involved in the Preemption and ROFR process. The email indicates the 'Preemption Ref' assigned by PCM.
- 6. The 'Preemption Ref' can be used to look up the status of the Preemption and ROFR process on OASIS.
  - a. Transactions > Preemption Summary.
  - b. Filter by 'Preemption Ref' or 'Challenger Ref' or 'Defender Ref'.

Tip: Use the Column Configuration icon to setup your columns as shown below to see the most relevant fields.

| Preemption St         | reempuon summary                                                                                                    |        |          |                |                 |       |                    |                            |          |                        |               |  |  |
|-----------------------|----------------------------------------------------------------------------------------------------|--------|----------|----------------|-----------------|-------|--------------------|----------------------------|----------|------------------------|---------------|--|--|
| Filtered By: <b>1</b> | Filtered By: To Preemption Ref: 1040 X Challenger Ref: (none) X Defender Ref: (none) X Time: Initiation Time { Today (02/14/2022) X |        |          |                |                 |       |                    |                            |          |                        |               |  |  |
| Expand/Collapse       | Preemption Ref -                                                                                                    | Custom | er Code  | Assignment Ref | Preemption Role | Preem | tion Process State | Preemption Component State | ROFR Ref | ROFR Flag              | ROFR Deadline |  |  |
| -                     | CPSE                                                                                                    | 6      | 71143810 | CHALLENGER     | ACTIVE          |       | ACTIVE             |                            |          |                        |               |  |  |
| 1040 CPSE 711         |                                                                                                    |        | 71143808 | DEFENDER       |                 |       | ACTIVE             | 1486                       | Y        | 2022-02-15 11:40:35 PS |               |  |  |

- c. Preemption Process State = ACTIVE for any Preemption and ROFR process that is in progress.
- d. Tip: Refer to OATI webHelp in OASIS for more information on the Preemption Summary display.

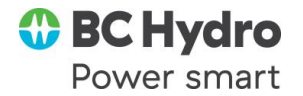

## **E. Viewing Preemption Details**

The Preemption Detail screen shows information for a specific Preemption and ROFR process (identified by the 'Preemption Ref' discussed in section D).

- 1. The Preemption Detail screen can be opened by clicking on the 'Preemption Ref' hyperlink on OASIS as follows:
  - a. From the 'Competing Request Flag' on the Transmission Reservation Detail screen; or

Additional Information

Competing Request Flag: 1009

 b. From the 'Competing Request Flag' column on the screen Transactions > Reservation Summary; or

| Reservation Summary |      |              |            |              |                        |  |  |  |  |  |  |
|---------------------|------|--------------|------------|--------------|------------------------|--|--|--|--|--|--|
| Filtered By: 👅 🕫    | Prov | ider: BPAT 🗙 | Type: POIN | T_TO_POINT × | Req Type: ORIGINAL 🗙   |  |  |  |  |  |  |
| Queued Time 🔻       |      | Unconditio   | nal Time   | Assign Ref   | Competing Request Flag |  |  |  |  |  |  |
| 2022-01-31 09:30:33 | PS   | 2022-05-01 0 | 0:00:00 PD | 71143099     | 1009                   |  |  |  |  |  |  |

c. From the screen Transactions > Preemption Summary.

| Preemption Su         | mma           | ary            |                                                    |                |                         |  |            |                               |  |  |
|-----------------------|---------------|----------------|----------------------------------------------------|----------------|-------------------------|--|------------|-------------------------------|--|--|
| Filtered By: <b>T</b> | C F           | Preemption Rel | f: 1009 × Challenger Ref: (none) × Defender Ref: ( |                |                         |  |            | none) X Time: Initiation Time |  |  |
| Expand/Collapse       | Preen         | nption Ref 🔻   | Customer                                           | Assignment Ref | ent Ref Preemption Role |  |            | mption Process State          |  |  |
| -                     | - <u>1009</u> |                | CPSE                                               |                | <u>71143099</u>         |  | CHALLENGER | ACTIVE                        |  |  |
|                       | 1009          |                | CPSE                                               |                | 71143095                |  | DEFENDER   |                               |  |  |
|                       | <u>1009</u>   |                | APSE 🔓                                             |                | 71143098                |  | DEPENDENT  |                               |  |  |

2. The Preemption Detail screen shows the Challenger, all identified Defenders, and any Dependents of all Defenders.

| enger Information |                        |                             |              |                   |                      |                   |             |                       |               |            |
|-------------------|------------------------|-----------------------------|--------------|-------------------|----------------------|-------------------|-------------|-----------------------|---------------|------------|
|                   |                        |                             | BCHA Ch      | allenger : 838598 | 549 State: COMPLETED |                   |             |                       |               |            |
| Preemption Ref    | Process State          | AREF                        | Seller       |                   | Customer             |                   | Status      |                       | Component     | t State    |
| 104               | COMPLETED              | 83859549                    | BCHA         |                   | BCPS                 | 1                 |             |                       | NONE          |            |
| Queued Time       |                        | Initiation Time: 2022-05-20 | 13:46:20 PD  |                   | Completion Time      | : 2022-05-20 13:5 | 3:57 PD     | TOL: 2022-            | 05-20 13:53:5 | 57 PD      |
| der Information   |                        |                             |              |                   |                      |                   |             |                       |               |            |
|                   |                        |                             |              | DEFENDER          | 83859547             |                   |             |                       |               |            |
| AREF              | Seller                 | Customer                    |              | Status            | Component State      | ROFR Flag         | ROFR Ref    | ROFR Status           | RO            | FR Best C  |
| 83859547          | BCHA                   | BRTM                        | CC           | NFIRMED           | MATCHED              | Y                 | 113         | MATCHED               |               | N          |
| Queued Time:      | 2022-05-20 13:39:07 PD | Unconditional Time:         | 2022-05-21 0 | 0:00:00 PD        | ROFR Queued Time:    | 2022-05-20 13:49  | 36 PD       | ROFR Deadline:        | 2022-05-20    | 13:56:20   |
| Seller Comments:  |                        | Customer Comments:          |              |                   | Completion Time:     | 2022-05-20 13:50  | ):35 PD     | TOL:                  | 2022-05-20    | 13:50:35   |
|                   | Mat                    | ching Profile               |              |                   |                      |                   | Remaining F | Profile               |               |            |
| Start T           | ime                    | Stop Time                   | MW           | Price             | Start Tim            | e                 |             | Stop Time             |               | MW         |
| 2022-05-22 00     | 0:00:00 PD             | 2022-05-23 00:00:00 PD      | 100          | 228.66            | 2022-05-22 00:0      | 0:00 PD           | 2           | 022-05-23 00:00:00 PD |               | 81         |
| 2022-05-23 0      | ):00:00 PD             | 2022-05-24 00:00:00 PD      | 19           | 228.66            |                      |                   |             |                       |               |            |
|                   |                        |                             |              | DEFENDER          | 83859548             |                   |             |                       |               |            |
| AREF              | Seller                 | Customer                    |              | Status            | Component State      | ROFR Flag         | ROFR Ref    | ROFR Status           | RO            | FR Best C  |
| 83859548          | BCHA                   | ETML                        | CC           | NFIRMED           | MATCHED              | Y                 | <u>112</u>  | MATCHED               |               | N          |
| Queued Time:      | 2022-05-20 13:43:40 PD | Unconditional Time:         | 2022-05-21 0 | 0:00:00 PD        | ROFR Queued Time:    | 2022-05-20 13:49  | 0:14 PD     | ROFR Deadline:        | 2022-05-20    | 13:56:20   |
| Seller Comments:  |                        | Customer Comments:          |              |                   | Completion Time:     | 2022-05-20 13:50  | ):34 PD     | TOL:                  | 2022-05-20    | 13:50:34 F |
|                   | Mat                    | ching Profile               |              |                   |                      |                   | Remaining F | Profile               |               |            |
| Start T           | ime                    | Stop Time                   | MW           | Price             | Start Tim            | e                 |             | Stop Time             |               | MW         |
| 2022-05-22 00     | 0:00:00 PD             | 2022-05-23 00:00:00 PD      | 120          | 228.66            | 2022-05-22 00:0      | 0:00 PD           | 2           | 022-05-23 00:00:00 PD |               | 0          |
| 2022-05-23 0      | 0:00:00 PD             | 2022-05-24 00:00:00 PD      | 120          | 228.66            |                      |                   |             |                       |               |            |

No Records Have Been Found.

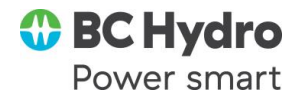

- a. The status of the overall Preemption and ROFR process is displayed at the top of the screen as either ACTIVE (currently in progress) or COMPLETED.
- b. The Defender Information section will list all Defenders that have been identified, both those with and without ROFR.
- c. The Dependent Information section will list all Resales and pending Redirects of all identified Defenders.

Tip: Refer to OATI webHelp in OASIS for more information on the Preemption Detail display.

## F. How to know if you have Right of First Refusal (ROFR)

All Customers who have ROFR for a given Preemption and ROFR process will be notified simultaneously through a ROFR Notification posted on OASIS.

- 1. The 'Competing Request Flag' will be set to the 'Preemption Ref' for all defending AREFs with ROFR (as explained in section D).
- Use the 'Preemption Ref' to open the Preemption Detail screen (as explained in section E).

| reemption Detail       |                        |                             |         |              |                      |                         |          |                     |                     |
|------------------------|------------------------|-----------------------------|---------|--------------|----------------------|-------------------------|----------|---------------------|---------------------|
| Challenger Information |                        |                             |         |              |                      |                         |          |                     |                     |
|                        |                        |                             | BCHA    | Challenger : | 83859640 State : AC1 | IVE                     |          |                     |                     |
| Preemption Ref         | Process State          | AREF                        |         | Seller       |                      | Customer                | Status   |                     | Component State     |
| 106                    | ACTIVE                 | 83859640                    |         | BCHA         |                      | BRTM                    | QUEUED   |                     | ACTIVE              |
| Queued Time            | 2022-06-20 12:49:53 PD | Initiation Time: 2022-06-20 | 12:50:3 | 32 PD        |                      | Completion T            | īme:     | TOL: 2022-06        | -20 12:50:33 PD     |
| Defender Information   |                        |                             |         |              |                      |                         |          |                     |                     |
|                        |                        |                             |         | DEFEND       | ER : 83859639        |                         |          |                     |                     |
| AREF                   | Seller                 | Customer                    |         | Status       | Component State      | ROFR Flag               | ROFR Ref | ROFR Status         | ROFR Bes            |
| 83859639               | BCHA                   | BCPS                        | CC      | NFIRMED      | ACTIVE               | Y                       | 116      | NOTIFICATION        | N                   |
| Queued Time: 2         | 2022-06-20 12:47:31 PD | Unconditional Time          |         |              | ROFR Queued Tin      | ne: 2022-06-20 12:50:33 | PD       | ROFR Deadline:      | 2022-06-20 13:00:32 |
| Seller Comments:       |                        | Customer Comments           |         |              | Completion Tin       | ne:                     |          | TOL                 | 2022-06-20 12:50:33 |
|                        | Matc                   | hing Profile                |         |              |                      |                         | Remainin | g Profile           |                     |
| Start Time             |                        | Stop Time                   | MW      | Price        |                      | Start Time              |          | Stop Time           | MM                  |
| 2022-06-22 00:00       | :00 PD                 | 2022-06-23 00:00:00 PD      | 250     | 228.66       | 2022-                | 06-22 00:00:00 PD       |          | 2022-06-23 00:00:00 | PD 163              |
| 2022-06-23 00:00       | :00 PD                 | 2022-06-24 00:00:00 PD      | 87      | 228.66       |                      |                         |          |                     |                     |
| anondont Information   |                        |                             |         |              |                      |                         |          |                     |                     |
| sependent mormation    |                        |                             |         |              |                      |                         |          |                     |                     |

- a. The 'ROFR Flag' will be set to "Y" for all Defender AREFs that have ROFR. A 'ROFR Flag' = "N" means that AREF does not have ROFR.
- b. The 'ROFR Ref' value is a unique reference number for the ROFR Notification for a given Defender.
- 3. To view a ROFR Notification:
  - a. Click the 'ROFR Ref' hyperlink from the Preemption Detail screen to open the ROFR Detail screen; or
  - b. Go to Transactions > ROFR Summary. Filter by the 'ROFR Ref' or the 'Defender Ref'. Then click the 'ROFR Ref' hyperlink to open the ROFR Detail screen.

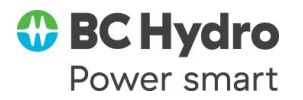

| ROFR Summa    | ry             |                  |              |                |                |                 |            |              |                        |  |  |
|---------------|----------------|------------------|--------------|----------------|----------------|-----------------|------------|--------------|------------------------|--|--|
| Filtered By:  | 8 ROFR Ref: 11 | 6 X Time: Active | ALL X        |                |                |                 |            |              |                        |  |  |
| Dra           | wider: All     | ×                | POP: ALL     | ×              | POEP Poft 11   | 16              | Increment: |              | Clace: All             |  |  |
|               | Path:          |                  | POD: ALL     | · ·            | KOIK Kei.      |                 | Increment. | ALL          | Class. ALL             |  |  |
|               |                |                  |              |                |                |                 |            |              |                        |  |  |
| Provider Code | Seller Code    | Customer Code    | Preconfirmed | Preemption Ref | Challenger Ref | Defender Ref    | ROFR Ref   | ROFR Status  | ROFR Deadline          |  |  |
| BCHA          | BCHA           | BCPS             | YES          | <u>106</u>     | 83859640       | <u>83859639</u> | <u>116</u> | NOTIFICATION | 2022-06-20 13:00:32 PD |  |  |

4. The ROFR Detail screen shows the information necessary for a Customer to exercise ROFR. Tip: Refer to OATI webHelp in OASIS for more information.

| ROFR Request Detai   | ls                  |                     |                      |                       |          |                 |                     |              |               |                     |
|----------------------|---------------------|---------------------|----------------------|-----------------------|----------|-----------------|---------------------|--------------|---------------|---------------------|
| Oasis                | Preemption Ref      | Chal                | enger Aref           | Defender Are          | f        | ROFR Ref        | ROFR St             | atus Seller  | Customer      | ROFR Best O         |
| 106                  |                     | 83859640            | •                    | 83859639              | 116      | 4               | OTIFICATION         | BCHA         | BCPS          | N                   |
| POR:                 | AB.BC               |                     | POD:                 | SCHA.INT.SYS          |          | Sour            | ce:                 |              | Sink:         |                     |
| Path:                | W/BCHA/AESO-BCH     | A/AB.BC-BCHA.INT.SY | S/                   |                       |          | Anc-Service-Li  | nk:                 |              |               |                     |
| Queued Time:         | 06/20/2022 12:50:33 | PD                  | ROFR DeadLine:       | 06/20/2022 13:00:32PD |          | TC              | DL: 06/20/2022 12   | :50:33PD     |               |                     |
| Seller Comments:     |                     |                     |                      |                       |          | Customer Commen | its:                |              |               |                     |
| ROFR Service Detail  | 8                   | March Incom         |                      | Match TSCI.           |          | Marach T        | 6T                  | Maach TCD    | -d- d         | Mark TSW/adam       |
|                      | Service             | Match Increi        | nent                 | Watch 1 Sclas         | ss       | Match I         | Stype               | Match 1 SPE  | anod          | Match I Swindow     |
|                      | .0                  | DAILT               |                      | - IROM                |          | POINT_TO_POINT  |                     | FULL_PERIOD  | FIAE          | U                   |
| ROFR Profile Details |                     |                     |                      |                       |          |                 |                     |              |               |                     |
|                      |                     | Provi               | ler Matching Profile | <b>L</b>              |          |                 |                     |              | Provide       | r Remaining Profile |
| Ct. of T             | ne                  | Stop Time           |                      | MW                    |          | Price           | Start               | Time         | Stop Time     | MW                  |
| Start II             |                     |                     |                      |                       |          |                 |                     |              |               |                     |
| 06/22/2022 00:00:00P | D 06/23             | /2022 00:00:00PD    | 250                  |                       | 228.6600 |                 | 06/22/2022 00:00:00 | IPD 06/23/20 | 22 00:00:00PD | 163                 |

- a. 'ROFR Deadline': This is the time by which a Customer must submit a valid ROFR request on OASIS in order to exercise ROFR.
- b. 'Provider Matching Profile': This is minimum profile necessary to match the terms and duration of the Challenger in order for a Customer to exercise ROFR.
- c. 'Provider Remaining Profile': This is the profile that would remain <u>after</u> the Defender AREF is preempted if:
  - i. The ROFR attempt is unsuccessful; or
  - ii. The Customer explicitly declines ROFR; or
  - iii. The Customer fails to submit a valid ROFR by the 'ROFR Deadline'.

#### **G. Exercising ROFR with Defaults**

When exercising ROFR, the Customer has the option to change the Matching and Remaining Profiles in various ways (described in sections H, I, J). However, the quickest method (and most likely to succeed) is to exercise ROFR using the default profiles from the ROFR Notification.

1. From either the Preemption Detail or ROFR Summary screens, open the ROFR Detail screen for the 'ROFR Ref' Notification as explained in section F.

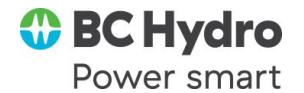

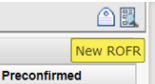

- 2. Click the 'New ROFR' icon in the upper right corner of ROFR Detail. Preconfirmed
- 3. This will open a new screen called ROFREntry which is used to exercise ROFR. The top of the ROFREntry screen displays the ROFR Notification.

| ROFREntry                             |                                    |          |          |                   |                 |               |         |              |                      |          |
|---------------------------------------|------------------------------------|----------|----------|-------------------|-----------------|---------------|---------|--------------|----------------------|----------|
| ROFR Informat                         | tion                               |          |          |                   |                 |               |         |              |                      |          |
| Provider:                             | BCHA                               | <u>،</u> |          | F                 | Preemption Ref: | 106           |         |              | Defender Ref         | 83859639 |
|                                       |                                    |          |          |                   |                 |               |         |              |                      |          |
| ROFR Request                          | t Details                          |          |          |                   |                 |               |         |              |                      |          |
|                                       | Oasis R                            | OFR Ref  | (        | Challenger Aref   |                 | Defender Aref | RO      | FR Ref       | ROFR Sta             | itus     |
| 106                                   |                                    |          | 83859640 |                   | 83859639        |               | 116     |              | NOTIFICATION         |          |
|                                       | POR: AB.BC                         |          |          | POD: BCHA.INT.SYS |                 | 3             | Source: |              |                      |          |
| Path: W/BCHA/AESO-BCHA/AB.BC-BCHA.INT |                                    |          |          | NT.SYS/           | NT.SYS/         |               |         | ervice-Link: |                      |          |
| Queued                                | Queued Time: 06/20/2022 12:50:33PD |          |          | ROFR DeadLine:    | 06/20/2022 13:  | 00:32PD       |         | TOL: 06      | 6/20/2022 12:50:33PD |          |

- 4. The bottom of the ROFREntry screen is the ROFR Request section. Make sure the Service field is populated to match the Service of the Challenger.
- 5. <u>Customers are required to populate</u> both the 'Requested Matching Profile' and 'Requested Remaining Profile' fields.

| ROFR Service Details         |                       |                  |                  |             |                       |               |                            |                           |        |                  |  |
|------------------------------|-----------------------|------------------|------------------|-------------|-----------------------|---------------|----------------------------|---------------------------|--------|------------------|--|
| Match Service                | Match Increment       |                  | Match TSClass    |             | Match TSType          |               | Match TSPeriod             | Match TS                  | Window | Match TSSubclass |  |
| DLY_FIRM_PTP_FIXED           | DAILY                 | FIRM             |                  | FULL_PERIOD |                       | POINT_TO_POI  | INT                        | FIXED                     |        |                  |  |
| ROFR Profile Details         |                       |                  |                  |             |                       |               |                            |                           |        |                  |  |
|                              | Provider              | Matching Profile |                  |             |                       |               |                            | Provider Remaining Profil | 0      |                  |  |
| Start Time                   | Stop Time             | MW               |                  | Price       | Start T               | lime          | Stop Time                  |                           | MW     | Price            |  |
| 06/22/2022 00:00:00PD        | 06/23/2022 00:00:00PD | 250              | 228.6600         |             | 06/22/2022 00:00:00PD | )             | 06/23/2022 00:00:00PD      | 163                       |        | 228.6600         |  |
| 06/23/2022 00:00:00PD        | 06/24/2022 00:00:00PD | 87               | 228.6600         |             |                       |               |                            |                           |        |                  |  |
| ROFR Request                 |                       |                  |                  |             |                       |               |                            |                           |        |                  |  |
| Preconfirmed: YES            | Service: DLY          | FIRM_PTP_FIXED   | Anc Svc Link:    |             |                       |               |                            |                           |        |                  |  |
| Customer Comments:           |                       |                  | ROFR Best Offer: | 10          | Populate Mate         | ching Profile | Populate Remaining Profile |                           |        |                  |  |
|                              |                       |                  | ROFR Status:     |             |                       |               |                            | -                         |        |                  |  |
|                              |                       |                  |                  |             |                       |               |                            |                           |        |                  |  |
| Requested Matching Profile   |                       |                  |                  |             |                       |               |                            |                           |        |                  |  |
| 8 2 3                        |                       |                  |                  |             |                       |               |                            |                           |        |                  |  |
| Start Da                     | te                    | TZ               |                  | Stop Date   |                       | TZ            |                            | Capacity                  |        | Bid Price        |  |
|                              |                       | PD               |                  |             |                       | PD            |                            |                           |        |                  |  |
| Democrated Demoising Deality |                       |                  |                  |             |                       |               |                            |                           |        |                  |  |
| Requested Remaining Prome    |                       |                  |                  |             |                       |               |                            |                           |        |                  |  |
| 😫 😹 🐄                        |                       |                  |                  |             |                       |               |                            |                           |        |                  |  |
| Start Da                     | te                    | TZ               |                  | Stop Date   |                       | TZ            |                            | Capacity                  |        | Bid Price        |  |
|                              |                       | PD               |                  |             |                       | PD            |                            |                           |        |                  |  |

6. The easiest way to populate these fields is to use the checkboxes 'Populate Matching Profile' and 'Populate Remaining Profile'.

Populate Matching Profile 🗹 Populate Remaining Profile 🗹

7. This copies the default Matching and Remaining Profiles from the Provider Notification to the Requested profiles for the ROFR Request.

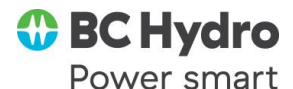

| ROFR Profile Details |                |                       | $\frown$              |       |                     |                           | C                          |                       |
|----------------------|----------------|-----------------------|-----------------------|-------|---------------------|---------------------------|----------------------------|-----------------------|
|                      |                |                       | Provider Matching Pro |       |                     |                           | Provi                      | der Remaining Profile |
| Start Tir            | ne             | Stop Time             |                       | MW    | Price               | Start Time                | Stop Time                  |                       |
| 6/22/2022 00:00:00PD |                | 06/23/2022 00:00:00PD | 250                   |       | 228.6600            | 06/22/2022 00:00:00PD     | 06/23/2022 00:00:00PD      | 163                   |
| /23/2022 00:00:00PD  |                | 06/24/2022 00:00:00PD | 87                    |       | 228 6600            |                           |                            |                       |
| OFR Request          |                |                       |                       |       |                     |                           |                            |                       |
| Preconfirmed:        | YES            | SI                    | ervice: DLY_FIRM_PTP_ | FIXED | And Syd Link:       |                           |                            |                       |
| ustomer Comments:    |                |                       |                       | F     | ROFR Best Offer NO  | Populate Matching Profile | Populate Remaining Profile |                       |
|                      |                |                       |                       |       | ROFR Status: QUEUEO |                           |                            |                       |
| quested Matching Pr  | ofile          |                       |                       |       |                     | N                         |                            |                       |
|                      |                |                       |                       |       |                     | 3                         |                            |                       |
|                      | Start Date     |                       | TZ                    |       | Stop Date           | TZ                        |                            | Capacity              |
| 06                   | /22/2022 00:00 |                       | PD                    |       | 06/23/2022 00:00    | PD                        |                            | 250                   |
| 06                   | /23/2022 00:00 |                       | PD                    |       | 06/24/2022 00:00    | PD                        |                            | 87                    |
|                      |                |                       |                       |       |                     |                           |                            | - 1                   |
| quested Remaining I  | Profile        |                       |                       |       |                     |                           |                            | J.                    |
| R 23                 |                |                       |                       |       |                     |                           |                            | ×.                    |
|                      | Start Date     |                       | TZ                    |       | Stop Date           | TZ                        |                            | Capacity              |
| 06                   | /22/2022 00:00 |                       | PD                    |       | 05/23/2022 00:00    | PD                        |                            | 163                   |

8. Now scroll back to the top of the ROFREntry screen. In the upper right corner, click the green 'Submit' button.

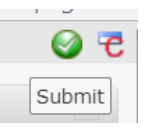

- 9. This sends the ROFR Request to BCHA. A new 'ROFR Ref' is assigned.
- 10. Monitor this new ROFR request. On the ROFR Summary screen, filter for the 'Defender AREF' or the 'Preemption Ref' and monitor the 'ROFR Status'.

Tip: Use the Column Configuration icon to setup your columns as shown below to see the most relevant fields.

| ROFR Summa    | ry for :    |                |                   | dat.             |                |                 |          |              |                        |                        |
|---------------|-------------|----------------|-------------------|------------------|----------------|-----------------|----------|--------------|------------------------|------------------------|
| Filtered By:  | Defender R  | ef: 83859639 × | Time: Queued 		To | day (06/20/2022) | ▶ ×            |                 |          |              |                        |                        |
|               | Provider:   | ALL            | ▼ PC              | R: ALL           | ▼ ROI          | FR Ref:         | Ir       | crement: ALL | ✓ Class: A             | LL Y                   |
|               | Path:       |                | PC                | D: ALL           | ~              |                 |          |              |                        |                        |
| Provider Code | Seller Code | Customer Coo   | le Preconfirmed   | Preemption Ref   | Challenger Ref | Defender Ref    | ROFR Ref | ROFR Status  | ROFR Deadline          | Queued Time            |
| BCHA          | BCHA        | BCPS           | YES               | <u>106</u>       | 83859640       | <u>83859639</u> | 116      | NOTIFICATION | 2022-06-20 13:00:32 PC | 2022-06-20 12:50:33 PC |
| BCHA          | BCHA        | BCPS           | YES               | 106              | 83859640       | 83859639        | 117      | MATCHED      | 2022-06-20 13:00:32 PC | 2022-06-20 12:59:03 PD |

- a. INVALID: The ROFR request was not submitted correctly. Customers may NOT try to exercise ROFR again.
- b. VALID: The ROFR request was submitted correctly (*e.g.*, 117 above). BCHA must still evaluate this Defender for a final status.
- c. MATCHED: ROFR was successfully exercised. This Defender has concluded participation in the Preemption and ROFR process (section L). Capacity has been added to the Defender reservation (section M).
- d. PREEMPTED: ROFR was not exercised. This Defender has concluded participation in the Preemption and ROFR process (section L). Capacity will be preempted from the Defender (section N).

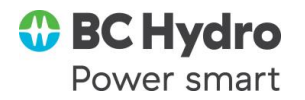

## H. Exercising ROFR by Exceeding the Challenger Duration

When exercising ROFR, Customers may exceed the duration of the Challenger.

- 1. Open the ROFREntry screen for the 'ROFR Ref' as explained in section G.
- 2. Check the 'Populate Matching Profile' checkbox in the ROFR Request section. This populates the Requested Matching Profile with the <u>default</u> terms needed to match the Challenger.

| ROFR Request          |                  |          |                 |                  |        |          |                      |          |
|-----------------------|------------------|----------|-----------------|------------------|--------|----------|----------------------|----------|
| Preconfirmed:         | YES              | Service: | STF-MONTHLY PTP | P Anc Svc Link   |        |          |                      |          |
| Customer Comments:    |                  |          | 2               |                  | NO     | Populate | e Matching Profile 🗹 | Populate |
|                       |                  |          |                 | ROFR Status      | QUEUED |          |                      |          |
| Pequested Matching Pr | ofilo            |          |                 |                  |        |          |                      |          |
|                       | one              |          |                 |                  |        |          |                      |          |
| Star                  | t Date           | TZ       |                 | Stop Date        |        | TZ       | Capa                 | acity    |
| 06/01/2               | 06/01/2022 00:00 |          |                 | 07/01/2022 00:00 |        | PD       | 2                    | !5       |
| 07/01/2               | 022 00:00        | PD       |                 | 09/01/2022 00:00 |        | PD       |                      | .0       |

- 3. Then to exceed the Challenger, change the Stop Date of the last profile row to the desired end date. Note: Do not change the Capacity fields.
- 4. Populate the Requested Remaining Profile. This may be the default Remaining Profile as explained in section G, or this can optionally be a lower Remaining Profile as explained in section I.
- 5. Verify the Service field is populated to match the Challenger.
- 6. Submit this ROFR request 🥥. Monitor it on ROFR Summary as explained in section G.

## I. Exercising ROFR by Lowering the Remaining Profile

When exercising ROFR, Customers must populate the Requested Remaining Profile to indicate how much capacity should remain should the reservation be preempted. This can be the default Remaining Profile provided by BCHA, or it may optionally be a lower profile (unless the Best Offer option is used from section J).

- 1. Open the ROFR Entry screen for the 'ROFR Ref' as explained in section G.
- 2. Verify the Service field is populated to match the Challenger.
- 3. Populate Requested Matching Profile as explained in either section G or H.
- 4. Check the 'Populate Remaining Profile' checkbox in the ROFR Request section. This populates the Requested Remaining Profile with the <u>default</u> amount to be preempted.

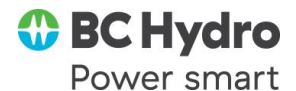

5. Edit the Capacity field in the Requested Remaining Profile to any value that is <u>lower</u> than the default. Note: Do not change the start or stop dates.

| Requested Remaining Profile |    |                  |    |          |
|-----------------------------|----|------------------|----|----------|
| 12 🗦 🥆                      |    |                  |    |          |
| Start Date                  | TZ | Stop Date        | TZ | Capacity |
| 06/01/2022 00:00            | PD | 07/01/2022 00:00 | PD | 5        |

6. Submit this ROFR request 🥥. Monitor it on ROFR Summary as explained in section G.

### **J. Exercising ROFR with Best Offer**

When exercising ROFR, Customers may request that they be considered for the best offer possible should their ROFR request be denied.

- 1. Open the ROFREntry screen for the 'ROFR Ref' as explained in section G.
- 2. Populate the Requested Matching Profile as explained in section G or H.
- 3. Check the 'Populate Remaining Profile' checkbox in the ROFR Request section. Do not edit these default Requested Remaining Profile values.
- 4. Change the ROFR Best Offer field to "YES".

| ROFR Service Details        |                       |                        |                                      |             |                       |               |                         |                        |         |                 |  |
|-----------------------------|-----------------------|------------------------|--------------------------------------|-------------|-----------------------|---------------|-------------------------|------------------------|---------|-----------------|--|
| Match Service               | Match Incre           | ment                   | Match TSClass                        | Ma          | atch TSType           |               | Match TSPeriod          | Match                  | SWindow | Match TSSubclas |  |
| DLY_FIRM_PTP_FIXED          | DAILY                 | FIRM                   |                                      | FULL_PERIOD |                       | POINT_TO_POI  | NT                      | FIXED                  |         |                 |  |
| ROFR Profile Details        |                       |                        |                                      |             |                       |               |                         |                        |         |                 |  |
|                             | Pro                   | vider Matching Profile |                                      |             |                       |               |                         | Provider Remaining Pro | file    |                 |  |
| Start Time                  | Stop Time             | MW                     |                                      | Price       | Start                 | Time          | Stop Time               |                        | MW      | Price           |  |
| 06/22/2022 00:00:00PD       | 06/23/2022 00:00:00PD | 250                    | 228.6600                             |             | 06/22/2022 00:00:00Pt | D             | 06/23/2022 00:00.00PD   | 163                    |         | 228.6600        |  |
| 06/23/2022 00:00:00PD       | 06/24/2022 00:00:00PD | 87                     | 228.6600                             |             |                       |               |                         |                        |         |                 |  |
| ROFR Request                |                       |                        |                                      |             |                       |               |                         |                        |         |                 |  |
| Preconfirmed: YES           | Service               | DLY_FIRM_PTP_FIXED     | And Svd Link:                        |             |                       |               |                         | -                      |         |                 |  |
| Customer Comments:          |                       |                        | ROFR Best Offer:<br>ROFR Status: QUE | YKK<br>WED  | Populate Mat          | ching Profile | Populate Remaining Prof | 10 <mark>0</mark>      |         |                 |  |
| Requested Matching Profile  |                       |                        |                                      |             |                       |               |                         |                        |         |                 |  |
| 1 2 2                       |                       |                        |                                      |             |                       |               |                         |                        |         |                 |  |
| Start Date                  |                       | TZ                     | Stop                                 | Date        |                       | TZ            |                         | Capacity               |         | Bid Price       |  |
|                             |                       | PD                     |                                      |             |                       | PD            |                         |                        |         |                 |  |
| Requested Remaining Profile |                       |                        |                                      |             |                       |               |                         |                        |         |                 |  |
| 🗃 🗃 🐄                       |                       |                        |                                      |             |                       |               |                         |                        |         |                 |  |
| Start Date                  | 1                     | TZ                     | Stop                                 | Date        |                       | TZ            |                         | Capacity               |         | Bid Price       |  |
|                             |                       | PD                     |                                      |             |                       | 20            |                         |                        |         |                 |  |

- 5. Verify the Service field is populated to match the Challenger.
- 6. Submit this ROFR request 🥯. Monitor it on ROFR Summary as explained in section G.

### K. Declining to Exercise ROFR

Customers may explicitly decline to exercise ROFR on OASIS.

- 1. Open the ROFREntry screen for the 'ROFR Ref' as explained in section G.
- 2. Verify the Service field is populated.
- 3. Check the 'Populate Matching Profile' checkbox in the ROFR Request section to initially set the default Matching Profile.
- 4. Edit the Requested Matching Profile to change the Capacity values to zero.

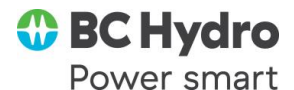

| ROFR Request          | 2         |          |                 |                  |        |                           |                            |
|-----------------------|-----------|----------|-----------------|------------------|--------|---------------------------|----------------------------|
| Preconfirmed:         | YES       | Service: | STF-MONTHLY PTP | And Svd Link:    |        |                           |                            |
| Customer Comments:    |           |          |                 | ROFR Best Offer: | NO     | Populate Matching Profile | Populate Remaining Profile |
|                       |           |          |                 | ROFR Status:     | QUEUED |                           |                            |
|                       |           |          |                 |                  |        |                           |                            |
| Requested Matching Pr | rofile    |          |                 |                  |        |                           |                            |
| 😫 😹 🐄                 |           |          |                 |                  |        |                           |                            |
| Star                  | t Date    | TZ       |                 | Stop Date        | TZ     |                           | Capacity                   |
| 06/01/2               | 022 00:00 | PD       | 07/             | /01/2022 00:00   | PD     |                           | 0                          |
| 07/01/2               | 022 00:00 | PD       | 08/             | /01/2022 00:00   | PD     |                           | 0                          |
|                       |           |          |                 |                  |        | _                         |                            |
| Requested Remaining I | Profile   |          |                 |                  |        |                           |                            |
| 😫 😹 🐄                 |           |          |                 |                  |        |                           |                            |
| Star                  | t Date    | TZ       |                 | Stop Date        | TZ     |                           | Capacity                   |
| 06/01/2               | 022 00:00 | PD       | 07/             | 01/2022 00:00    | PD     |                           | 15                         |

- 5. Check the 'Populate Remaining Profile' checkbox in the ROFR Request section. Do not edit these default Requested Remaining Profile values.
- 6. Leave the ROFR Best Offer field as "NO".
- 7. Submit this ROFR request Section G. The ROFR Status should be quickly set to PREEMPTED. If the ROFR Status is INVALID, try again.

| ROFR Summary for                                                            | r:            |                |             |                |              |           |        |  |  |  |
|-----------------------------------------------------------------------------|---------------|----------------|-------------|----------------|--------------|-----------|--------|--|--|--|
| Filter A By: To Defender Ref: 71143141 × Time: Queued (Today (01/31/2022) × |               |                |             |                |              |           |        |  |  |  |
| Queued Time 🔻                                                               | Customer Code | Preemption Ref | ROFR Ref    | Challenger Ref | Defender Ref | ROFR S    | Status |  |  |  |
| 2022-01-31 14:41:24 PS                                                      | CPSE          | <u>1012</u>    | <u>1417</u> | 71143142       | 71143141     | PREEMPTED |        |  |  |  |

8. By declining to exercise ROFR, this Defender AREF will immediately conclude participation in the Preemption and ROFR process (section L) and capacity will be immediately preempted from the Defender (section N).

## L. Identifying a Completed Preemption and ROFR Process

The Challenger and each Defender AREF(s) involved in the Preemption and ROFR process may complete the process at different times. The overall process is not complete until all AREFs involved are complete.

- 1. When a given AREF has completed its participation in the Preemption and ROFR process, the 'Competing Request Flag' will be changed back to blank.
  - a. This is visible on Transmission Reservation Detail.
  - b. It is also visible on Reservation Summary.

| Competing Request Flag: |  |
|-------------------------|--|

| Reservation Sum        | ma <b>ry</b>     |             |              |                        |                     |
|------------------------|------------------|-------------|--------------|------------------------|---------------------|
| Filtered By: <b>To</b> | Provider: BPAT × | Type: POIN  | t_to_point × | Req Type: ORIGINAL 🗙   | Assign Ref: 7114309 |
| Queued Time 🔻          | لیک<br>Unconditi | onal Time   | Assign Ref   | Competing Request Flag | Status              |
| 2022-01-31 09:22:01    | PS 2022-05-01    | 00:00:00 PD | 71143095     |                        | CONFIRMED           |

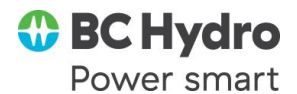

- 2. The overall status of the Preemption and ROFR process is noted by the 'Preemption Process State' on the Preemption Summary and Preemption Detail screens. Valid states are:
  - a. ACTIVE: The Preemption and ROFR process is currently in progress.
  - b. COMPLETED: The overall process is finished for <u>all</u> AREFs involved.
- 3. The individual status of the Challengers, each Defender, and any Dependents is noted by the 'Preemption Component State'. Valid states are:
  - a. ACTIVE: The Preemption and ROFR process is in progress for this AREF.
  - b. MATCHED: The Defender has successfully exercised ROFR.
  - c. PREEMPTED: The Defender has lost capacity through the Preemption and ROFR process. A RECALL has been issued on OASIS.
  - d. NOACTION: Pending Defender ended up not getting preempted.
  - e. FULL: Challenger has gotten a full offer through Preemption and ROFR.
  - f. PARTIAL: Challenger or Defender has gotten a Counteroffer. For a Challenger, this means not enough capacity was made available through the Preemption and ROFR process to grant a full offer. For a Defender, this means that a pending request was partially preempted.
  - g. COMPLETED: Generally used for Dependent AREFs to show that the Preemption and ROFR process has completed for their parent AREF.
- 4. Dependents will complete the Preemption and ROFR process at the same time as their parent Defender reservations. The 'Competing Request Flag' will be set to blank on all Dependents of a Defender.
- 5. If subscribed to PCM email notifications from section A, an email will be sent as soon as the 'Competing Request Flag' is cleared for each AREF and the Preemption and ROFR process is concluded for that AREF.
- 6. Examples:
  - a. Preemption Summary for 'Preemption Ref' = 1009. The overall Preemption and ROFR process is still in progress, but the Defender has completed the process by successfully exercising ROFR.

| Preemption Summary |                                        |               |                       |                   |                                                     |                     |                            |  |  |
|--------------------|----------------------------------------|---------------|-----------------------|-------------------|-----------------------------------------------------|---------------------|----------------------------|--|--|
| Filtered By: 🏹     | O Preemption Re                        | f: 1009 × Cha | llenger Ref: (none) 🗴 | Defender Ref: (no | one) X Time: Initiation Time 4 This Month (01/2022) |                     |                            |  |  |
| Expand/Collapse    | kpand/Collapse Preemption Ref - Custom |               | Assignment Re -       | Preemption Role   | Preen                                               | ption Process State | Preemption Component State |  |  |
| -                  | <u>1009</u>                            | CPSE          | <u>71143099</u>       | CHALLENGER        | ACTIVE                                              |                     | PARTIAL                    |  |  |
|                    | <u>1009</u>                            | CPSE          | <u>71143095</u>       | DEFENDER          | -                                                   | -                   | MATCHED                    |  |  |

b. Next, Preemption Summary shows the overall process has been COMPLETED for 'Preemption Ref' = 1009. The Challenger received a Counteroffer (PARTIAL). The Defender successfully exercised ROFR (MATCHED). The Dependent of that Defender is also completed.

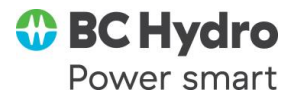

| Preemption Summary    |                  |                  |                     |                   |           |                           |                          |  |  |
|-----------------------|------------------|------------------|---------------------|-------------------|-----------|---------------------------|--------------------------|--|--|
| Filtered By: <b>T</b> | Preemption Re    | ef: 1009 × Chall | enger Ref: (none) 🖇 | Defender Ref: (no | ne) × T   | (This Month (01/2022) 🕨 🗙 |                          |  |  |
| Expand/Collapse       | Preemption Ref - | Customer Code    | Assignment Ref      | Preemption Role   | Preemp    | otion Process State       | ate Preemption Component |  |  |
| -                     | <u>1009</u>      | CPSE             | <u>71143099</u>     | CHALLENGER        | COMPLETED |                           | PARTIAL                  |  |  |
|                       | <u>1009</u>      | CPSE             | 71143095            | DEFENDER          |           | _                         | MATCHED                  |  |  |
| 5                     | <u>1009</u>      | APSE             | 71143098            | DEPENDENT         |           |                           | COMPLETED                |  |  |

c. Launch the Preemption Detail screen by clicking the 'Preemption Ref' hyperlink for 1009. This shows the final details of this particular Preemption and ROFR process for all participating AREFs.

| Preemption Deta   | ail                                            |                    |                 |                  |                                |                                                    |           |               |            |                        |                  |                 |                          |                              |      |
|-------------------|------------------------------------------------|--------------------|-----------------|------------------|--------------------------------|----------------------------------------------------|-----------|---------------|------------|------------------------|------------------|-----------------|--------------------------|------------------------------|------|
| Challenger Inform | mation                                         |                    |                 |                  |                                |                                                    |           |               |            |                        |                  |                 |                          |                              |      |
|                   |                                                |                    |                 |                  |                                | BP/                                                | AT Challe | enger : 71143 | 1099 S1    | ate : COMPLETED        |                  |                 |                          |                              |      |
| Preemptio         | on Ref                                         | Process Stat       | •               | AREF             |                                | Selle                                              |           |               |            | Customer               |                  | Status          | Status                   |                              |      |
| 1009              | 9                                              | COMPLETED          |                 | 71143099         |                                | BPAT                                               | r         |               |            | CPSE ANN               |                  |                 |                          | PARTIAL                      |      |
| Qu                | ueued Time                                     | 2022-01-31 09:30:  | 33 PS           | Initiation Time: | 2022-01-31 0                   | 3:30:51 PS Completion Time: 2022-01-31 13:43:54 PS |           |               |            |                        | 3:54 PS          | TOL: 2022-      | 01-31 13:43:54 PS        |                              |      |
| Defender Informa  | ation                                          |                    |                 |                  |                                |                                                    |           |               |            |                        |                  |                 |                          |                              |      |
|                   |                                                |                    |                 |                  |                                |                                                    |           | DEFENDER      | 2 : 7114   | 13095                  |                  |                 |                          |                              |      |
| AREF              |                                                | Selle              | Seller Customer |                  |                                |                                                    | Status    |               |            | Component State        | ROFR Flag        | ROFR Ref        | ROFR Status              | ROFR B                       | st ( |
| 711430            | 95                                             | BPAT CPS           |                 | E                |                                | ANNULLED                                           |           |               | MATCHED    | Y                      | 1414             | MATCHED         | 4                        |                              |      |
| Que               | eued Time:                                     | 2022-01-31 09:22:0 | I PS            | Unco             | nditional Time: 2022-05-01 00: |                                                    | -01 00:00 | 0:00 PD       |            | ROFR Queued Time:      | 2022-01-31 12:38 | 24 PS           | ROFR Deadline            | dline: 2022-02-01 09:30:51 F |      |
| Seller C          | Comments:                                      |                    |                 | Custor           | mer Comments:                  |                                                    |           |               |            | Completion Time:       | 2022-01-31 12:39 | 11 PS           | TOL: 2022-01-31 12:39:11 |                              |      |
|                   |                                                |                    | Matchin         | g Profile        |                                |                                                    |           |               |            |                        |                  | Remaining       | Profile                  |                              |      |
|                   | Start                                          | Time               |                 | Stop Ti          | me                             |                                                    | MW        | Price         |            | Start Time             |                  |                 | Stop Time                |                              | ٨W   |
| 2                 | 022-06-01 0                                    | 0:00:00 PD         |                 | 2022-07-01 00    | :00:00 PD                      |                                                    | 25        | 76            |            | 2022-06-01 00:00:00 PD |                  |                 | 2022-07-01 00:00:00 P    |                              | 15   |
| 2                 | 022-07-01 0                                    | 0:00:00 PD         |                 | 2022-08-01 00    | :00:00 PD                      |                                                    | 10        | 76            |            |                        |                  |                 |                          |                              |      |
| Dependent Inform  | mation                                         |                    |                 |                  |                                |                                                    |           |               |            |                        |                  |                 |                          |                              |      |
|                   |                                                |                    |                 |                  |                                |                                                    |           | DEPEN         | NDENT      |                        |                  |                 |                          |                              |      |
| AREF              | REF Seller Customer Status Component State Def |                    |                 |                  | Defende                        | r Ref                                              | Relate    | ed Ref        | Reassigned | Ref                    | Completion       | Time            |                          |                              |      |
| 71143098          | CPSE                                           | APSE               | ANNULLED        | COMPLETE         | D                              | 711430                                             | 95        |               |            | 7114309                | 5                | 2022-01-31 12:3 | 39:12 PS                 | 2022-01-31 12:               | 9.1  |

# M. Gaining Capacity through Preemption and ROFR

Defenders gain new capacity through the Preemption and ROFR process when they successfully exercise ROFR to match the terms of the Challenger.

- 1. A successful exercise of ROFR rights will be indicated as follows:
  - a. ROFR Summary will show 'ROFR Status' = MATCHED.

| ROFR Summary fo        | r:                 |                |                    |                |              |             |                        |                        |
|------------------------|--------------------|----------------|--------------------|----------------|--------------|-------------|------------------------|------------------------|
| Filtered By: 👅 🛛       | Defender Ref: 7114 | 3095 🗙 Time: Q | ueued ┥ Today (01/ | /31/2022) 🕨 🗙  |              |             |                        |                        |
| Queued Time -          | Customer Code      | Preemption Ref | ROFR Ref           | Challenger Ref | Defender Ref | ROFR Status | ROFR Deadline          | Last Updated           |
| 2022-01-31 12:38:24 PS | CPSE               | <u>1009</u>    | 1414               | 71143099       | 71143095     | MATCHED     | 2022-02-01 09:30:51 PS | 2022-01-31 12:39:10 PS |

- b. Preemption Summary and Preemption Detail will also show 'Preemption Component State' = MATCHED.
- When a ROFR is successfully exercised, new capacity is appended to the existing Defender reservation as a ROFR Extension. The Defender AREF does not change. Instead, the existing reservation is updated on OASIS to match the 'Requested Matching Profile' that was submitted on the ROFR request. This is visible on OASIS as follows:
  - a. On the Transmission Reservation Detail screen, the ROFR Extension will appear as a new row under the Reservation Profile section and will be marked by a nonzero value in the 'Extension Flag' column.

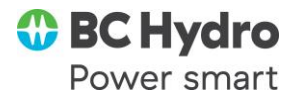

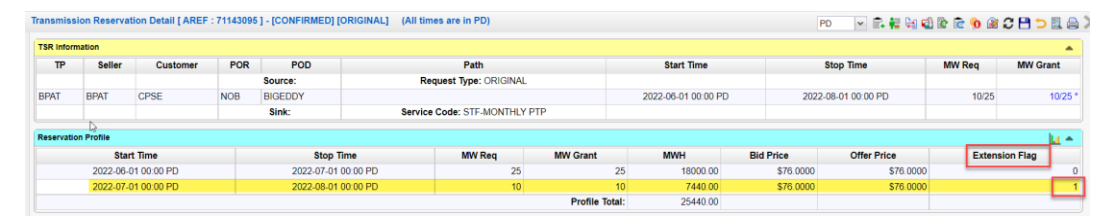

- i. 'Extension Flag' = "0" indicates the profile when the reservation was initially CONFIRMED on OASIS.
- ii. 'Extension Flag' = "1" indicates that this row was appended due to successfully exercising ROFR the first time.
- iii. If this reservation were challenged and successfully exercised ROFR a second time, another row would be appended and marked with 'Extension Flag' = "2". And so on.
- b. Under the Additional Information section, the 'Service Update Flag' will indicate how many times the Service Code was changed to meet the terms of the Challenger.
  - i. 'Service Update Flag' = "0" indicates the Service Code has not changed since the reservation was first CONFIRMED on OASIS.
  - ii. 'Service Update Flag' = "1" indicates the Service Code was changed once due to Preemption and ROFR. And so on.
- c. The 'Extension Flag' and 'Service Update Flag' are also visible as data fields when querying OASIS using the *transstatus* template.
  - i. From the Reservation Summary screen, use the 'Download CSV' option from the icon on the upper right menu.

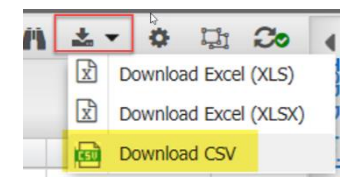

ii. The EXTENSION\_FLAG and SERVICE\_UPDATE\_FLAG are the last columns in the *transstatus* output.

## N. Losing Capacity through Preemption and ROFR

Capacity can be lost from both pending request Defenders (*i.e.*, ACCEPTED or COUNTEROFFER status) and conditional Defender reservations.

1. Capacity lost from a pending Defender:

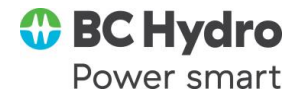

- a. A pending Defender that is fully preempted has OASIS status SUPERSEDED. On the Preemption Summary and Preemption Detail screens, the 'Preemption Component State' is PREEMPTED.
- b. A pending Defender that is partially preempted has OASIS status COUNTEROFFER and 'Preemption Component State' is PARTIAL.
- 2. Capacity is preempted in full or in part from a reservation with a RECALL.
  - a. The RECALL is a new reservation on OASIS. The profile of the RECALL represents the capacity that is taken from the Defender reservation.
  - b. The capacity left on the reservation will match the 'Requested Remaining Profile' from the submitted ROFR request.
  - c. The Related field of the RECALL is the Defender AREF. The 'Seller' comment shows the Challenger that benefited from the RECALL.

| ransmiss   | ion Reservat | ion Detail [ AREF  | : 7114315 | ] - [CON | IFIRMED] [RECALL] (All tim                   | es are in PD)           |               |          |                   |           | PD 👻             | R. 👬 🖻 1     | è 📀 👔  | C 🗎 ⊃ 🖩 🕯  |
|------------|--------------|--------------------|-----------|----------|----------------------------------------------|-------------------------|---------------|----------|-------------------|-----------|------------------|--------------|--------|------------|
| TSR Inform | nation       |                    |           |          |                                              |                         |               |          |                   |           |                  |              |        |            |
| TP         | Seller       | Customer           | POR       |          | POD                                          | Path                    |               |          | Start Time        |           | Stop Time        | MV           | Req    | MW Grant   |
|            |              |                    |           | Source   | c                                            | Request Type: RECALL    |               |          |                   |           |                  |              |        |            |
| BPAT       | BPAT         | CPSE               | NOB       | BIGED    | DY                                           |                         |               | 202      | 22-06-01 00:00 PD | 2022      | -07-01 00:00 PD  |              | 10     | 1          |
|            |              |                    |           | Sink:    | Servi                                        | e Code: STF-MONTHLY PTP |               |          |                   |           |                  |              |        |            |
| Reservatio | on Profile   |                    |           |          |                                              |                         |               |          |                   |           |                  |              |        | La e       |
|            | Star         | t Time             |           |          | Stop Time                                    | MW Req                  | MW Grant      |          | MWH               | Bid Price | Offer Price      |              | Extens | ion Flag   |
|            | 2022-06-0    | 1 00:00 PD         |           |          | 2022-07-01 00:00 PD                          | 10                      | 10            | 0        | 7200.00           | \$0.0000  | s                | 0.0000       |        |            |
|            |              |                    |           |          |                                              |                         | Profile Total | 1        | 7200.00           |           |                  |              |        |            |
| Service D  | rtails       |                    |           |          |                                              |                         |               |          |                   |           |                  |              |        |            |
| Pr         | econfirmed   | Increme            | nt        | Class    | Туре                                         | Period                  | Wind          | low      | Subcla            | ss Nerc F | riority          | Ceiling Pric |        | Price Unit |
| YES        |              | DAILY              | FI        | RM       | POINT_TO_POINT                               | FULL_PERIOD             | EXTENDED      |          | MONTHLY           |           | 7                | Si           | 6.0000 | \$/MW-DA   |
| Comment    | ,            |                    |           | _        |                                              |                         |               |          |                   |           |                  |              |        |            |
|            |              | Status             |           |          | Se                                           | ller                    |               | Provider |                   |           | Customer         |              |        |            |
|            |              |                    |           |          | PCM processing Challenge<br>RECALL Defender. | r 71143152. Request to  |               |          |                   |           |                  |              |        |            |
|            |              |                    |           | 6        |                                              |                         | 6             |          |                   | 10        |                  |              |        |            |
| Additional | Information  |                    |           |          |                                              |                         |               |          |                   |           |                  |              |        |            |
|            | Comp         | ting Request Flag: |           |          |                                              | Relati                  | d: 71143151   |          |                   |           | Provider Approva | d:           |        |            |

d. Clicking on the 'MW Grant' hyperlink from the Defender AREF shows the Reduction Details screen with the RECALL.

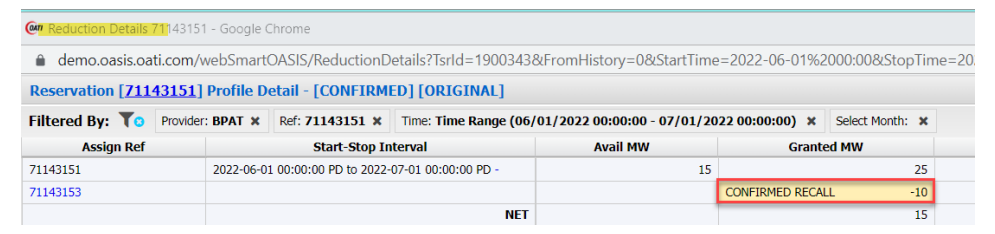

e. The 'ROFR Status' and 'Preemption Component State' fields are set to PREEMPTED on the ROFR Summary, Preemption Summary, and Preemption Detail screens.

## **O. Reconciling an Orphan Resale**

An orphan Resale is one in which the capacity supporting the Resale has been preempted from its parent reservation. Here is how a Reseller can identify an orphan Resale.

 Open the Defender reservation that has been preempted from the Transactions > Reservation Summary screen. See section N for how to tell if a Defender has been preempted.

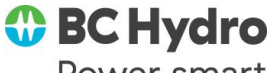

Power smart

2. Click on the 'MW Grant' hyperlink to open Reservation Profile Detail.

| Reservation [ <u>71143314</u> ] Profile Detail - [CONFIRMED] [ORIGINAL]                                       |   |           |                        |                     |                 |                 |        |  |
|----------------------------------------------------------------------------------------------------|---|-----------|------------------------|---------------------|-----------------|-----------------|--------|--|
| iltered By: 🕇 Provider: BPAT 🗴 Ref: 71143314 🗴 Time: Time Range (06/01/2022 00:00:00 - 07/01/2022 00:00:00) 🗴 |   |           |                        |                     | Select Month: 🗙 |                 |        |  |
| Assign 🛵                                                                                                    | Ŧ |           | Start-Stop In          | terval              | Avail MW        | Grante          | ed MW  |  |
| 71143314                                                                                                    |   | 2022-06-0 | 1 00:00:00 PD to 2022- | 07-01 00:00:00 PD - | -25             |                 | 25     |  |
| 71143319                                                                                                    |   |           |                        |                     |                 | CONFIRMED RECAI | LL -25 |  |
| 71143316                                                                                                    |   |           |                        |                     |                 | CONFIRMED RESAL | .E -25 |  |
|                                                                                                    |   |           |                        | NET                 |                 |                 | -25    |  |

- a. A RECALL reservation represents the preempted capacity.
- b. There exists one or more CONFIRMED Resales.
- c. The Net balance is negative, indicating that there is no longer sufficient capacity on the parent reservation to support the Resale following the RECALL.
- d. This NET balance needs to be reconciled by adjusting the Resale(s) until the NET is zero or positive.

The Reseller can reconcile the Resale on OASIS as follows:

- 3. Open the Resale from the Transactions > Reservation Summary screen.
- 4. Click on the 'Seller Update' button 🔽 at the top right of the screen to open screen Seller Transmission Reservation Update.
- 5. Under the Transmission Reservation Profile section, click the option 'Add/Edit Reassign' to open the screen Reassigned Transmission Reservation Profile.

| Transmission Reservation Profile                      |       |    |            |       |    |        |          |
|-------------------------------------------------------|-------|----|------------|-------|----|--------|----------|
| Add Row Delete Row Original Profile Add/Edit Reassign |       |    |            |       |    |        |          |
|                                                       | Start |    |            | Stop  |    | MW Req | MW Grant |
| 06/01/2022                                            | 00:00 | PD | 07/01/2022 | 00:00 | PD | 25.0   | 25.0     |

6. Adjust the 'Reassigned Capacity' value according to how much capacity is remaining following Preemption and ROFR.

| Start             |                        |      |                         | Stop                     |                        |                | MW Crant           | Rid Drico           | Offer Drice           |
|-------------------|------------------------|------|-------------------------|--------------------------|------------------------|----------------|--------------------|---------------------|-----------------------|
|                   |                        |      |                         |                          |                        | MW Keq         | MAN GIAIL          | Did Price           | Uner Price            |
| 06/01/2022        | 00:00                  | PD   | 07/01/2022              | 00:00                    | PD                     | 25.0           | 25.0               | 76.0000             | 76.000                |
| = 🙀               | 63                     |      |                         |                          |                        |                |                    |                     |                       |
| Reassigned<br>Ref | Reassigned<br>Capacity | R R  | eassigned<br>Start Date | Reassigned<br>Start Time | Reassigned<br>Start TZ | Reassi<br>Stop | gned Re<br>Date St | assigned<br>op Time | Reassigned<br>Stop TZ |
| 71143314          | <b></b>                | 0 06 | 5/01/2022               | 00:00                    | PD                     | 07/01/         | /2022              | 00:00               | PD                    |

- a. Repeat the process for each reassignment row as appropriate.
- b. Additional rows may be added to reconcile affected capacity that has changed over time.

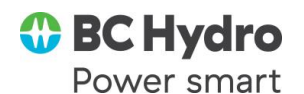

c. Click the 'Submit' button to save changes to return back to the Seller Transmission Reservation Update screen.

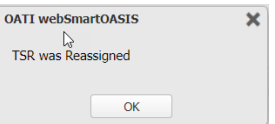

 Under the Transmission Reservation Profile section, modify the 'MW Grant' value to match the 'Reassigned Capacity' adjustments made for the reconciliation. Note: Do not modify the Price fields.

| Transmission Reservation Profile                      |       |    |            |       |    |        |          |
|-------------------------------------------------------|-------|----|------------|-------|----|--------|----------|
| Add Row Delete Row Original Profile Add/Edit Reassign |       |    |            |       |    |        |          |
|                                                       | Start |    | Stop       |       |    | MW Req | MW Grant |
| 06/01/2022                                            | 00:00 | PD | 07/01/2022 | 00:00 | PD | 25.0   | 0        |

8. Click the green checkmark button <a> at the top right of the screen to complete the reconciliation for this Resale.</a>

| OATI webSmartOASIS |                          |  |  |  |  |  |
|--------------------|--------------------------|--|--|--|--|--|
| à 🚺                | TSR updated successfully |  |  |  |  |  |
|                    | ОК                       |  |  |  |  |  |

- 9. On the Transmission Reservation Detail screen for the Resale, verify that the 'MW Grant' field shows the correct reconciled value.
- 10. Return to the Reservation Profile Detail screen for the Resale parent Defender reservation (from step 1).

| Reservation [71143314] Profile Detail - [CONFIRMED] [ORIGINAL] |          |           |                        |                       |                             |                |                 |  |
|----------------------------------------------------------------|----------|-----------|------------------------|-----------------------|-----------------------------|----------------|-----------------|--|
| Filtered By: <b>T</b> o                                        | Provider | : BPAT 🗙  | Ref: 71143314 ×        | Time: Time Range (06/ | 01/2022 00:00:00 - 07/01/20 | 22 00:00:00) × | Select Month: 🗙 |  |
| Assign Ref Start-Stop Interval                                 |          |           | terval                 | Avail MW              | Grant                       | ed MW          |                 |  |
| 71143314                                                       |          | 2022-06-0 | 1 00:00:00 PD to 2022- | 07-01 00:00:00 PD -   | 0                           |                | 25              |  |
| 71143319                                                       |          |           |                        |                       |                             | CONFIRMED RECA | LL -25          |  |
| 71143316                                                       |          |           |                        |                       |                             | CONFIRMED RESA | LE -0           |  |
|                                                                |          |           |                        | NET                   |                             |                | 0               |  |

- a. The CONFIRMED Resale should now show the reconciled value.
- b. Repeat these steps as necessary for any other Resales from the preempted Defender until the NET balance is zero or positive.

This completes the reconciliation of orphan Resales <u>for the preempted Defender</u> <u>reservation</u>. However, if the Resales reconciled from above have any subsequent Resales, those Resales may now need to be reconciled as well.

- 11. The Assignee of the initially reconciled orphan Resale is the Reseller of any subsequent Resales. They can reconcile their orphan Resales by following the same process as above.
- 12. When there is a daisy-chain of Resales of other Resales, the orphan Resale reconciliation process must be completed by the initial Reseller first, followed in sequence by subsequent Resellers.

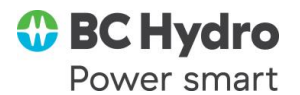

#### **Revision History**

| Version | Date         | Change                                                      |
|---------|--------------|-------------------------------------------------------------|
| 1.0     | 06/20/22     | Initial draft based on BPA's Preemption and ROFR Procedures |
| 1.0     | 1.0 00/20/22 | document                                                    |
|         |              |                                                             |
|         |              |                                                             |
|         |              |                                                             |